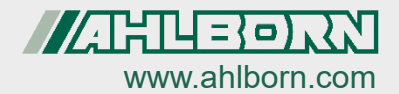

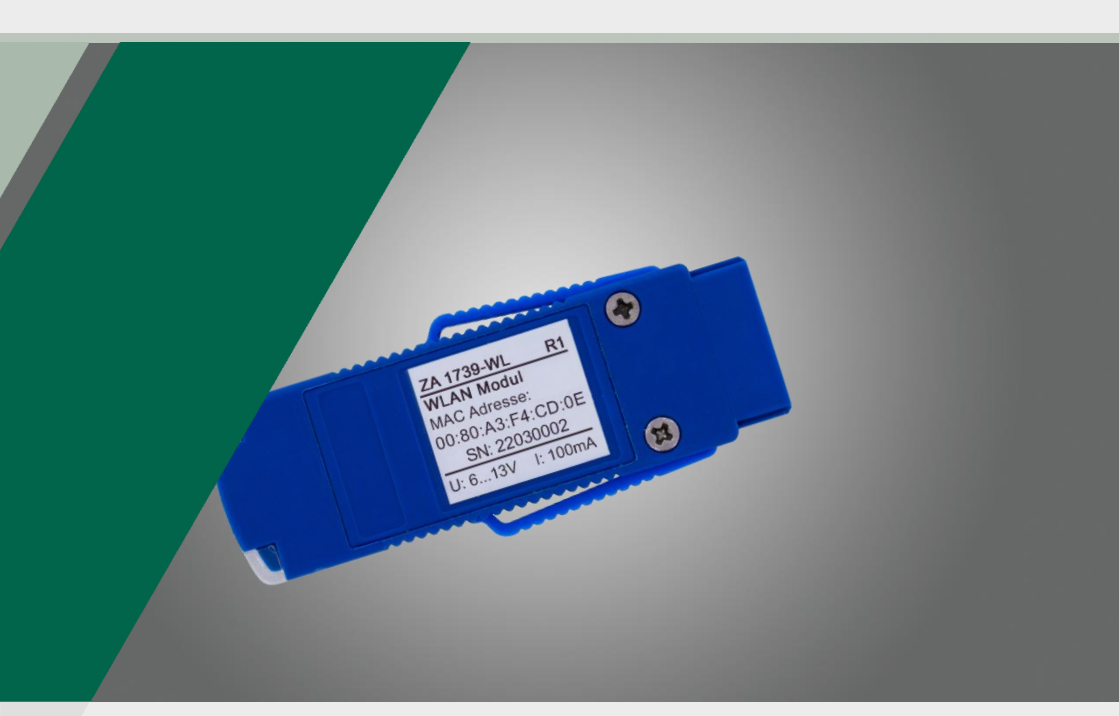

# Bedienungsanleitung ALMEMO<sup>®</sup> WLAN-Modul ZA 1739-WL

Deutsch V1.2 08.06.2022

### 1 Inhaltsverzeichnis

| 1      | Inh          | altsverzeichnis                                                                          | 2    |  |  |
|--------|--------------|------------------------------------------------------------------------------------------|------|--|--|
| 2      | Syı          | Symbolerklärung                                                                          |      |  |  |
| 3      | Pro          | Produkt 4                                                                                |      |  |  |
| 4      | AL           | MEMO <sup>®</sup> WLAN-Modul einstellen                                                  | 6    |  |  |
|        | 4.1          | Öffnen der Konfigurationsseite des ALMEMO® WLAN-Moduls                                   | 6    |  |  |
|        | 4.2          | Netzwerkschlüssel des ALMEMO <sup>®</sup> WLAN-Moduls ändern                             | 6    |  |  |
|        | 4.3          | Passwort der Konfigurationsseite des ALMEMO® WLAN-Moduls ändern                          | 7    |  |  |
|        | 4.4          | Konfigurierte WLAN-Verbindung in ALMEMO® WLAN-Modul löschen                              | 7    |  |  |
|        | 4.5          | Statische IP-Adresse für das ALMEMO <sup>®</sup> WLAN-Modul einstellen                   | 8    |  |  |
|        | 4.6          | ALMEMO® WLAN-Modul auf Werkseinstellungen zurücksetzen                                   | 8    |  |  |
|        | 4.6          | 6.1 Factory Reset mittels Factory Reset Button                                           | 8    |  |  |
|        | 4.6          | 6.2 Factory Reset über Konfigurationsseite                                               | 9    |  |  |
| 5      | AL           | MEMO <sup>®</sup> Messgerät über ALMEMO <sup>®</sup> WLAN-Modul mit einem PC verbinde    | n 10 |  |  |
| 6<br>V | AL<br>erbind | MEMO <sup>®</sup> Messgerät über ALMEMO <sup>®</sup> WLAN-Modul mit WLAN-Netzwerk<br>Ien | 11   |  |  |
| 7      | AL           | MEMO <sup>®</sup> WLAN-Modul als WLAN Access-Point verwenden                             | 14   |  |  |
|        | 7.1          | ALMEMO® WLAN-Modul mit ALMEMO® Messgerät verbinden                                       | 14   |  |  |
|        | 7.2          | PC mit ALMEMO <sup>®</sup> WLAN-Modul verbinden                                          | 14   |  |  |
|        | 7.3          | Tablet oder Smartphone mit ALMEMO® WLAN-Modul verbinden                                  | 15   |  |  |
|        | 7.4          | ALMEMO® WLAN-Modul mit Access-Point-Modul verbinden                                      | 15   |  |  |
| 8      | Тес          | chnische Daten                                                                           | 18   |  |  |
| 9      | Ko           | nformitätsbescheinigung                                                                  | 20   |  |  |

### 2 Symbolerklärung

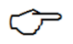

Hinweis

Resultat

Zurück Text, der in einer Software angezeigt wird

### 3 Produkt

Das ALMEMO<sup>®</sup> WLAN-Modul wird verwendet, um eine drahtlose Verbindung zwischen ALMEMO<sup>®</sup> Messgerät und einem PC und einem oder mehreren ALMEMO<sup>®</sup> Messgeräten herzustellen. Dabei kann die Verbindung entweder über das lokale WLAN-Netzwerk des ALMEMO<sup>®</sup> WLAN-Moduls (Verwendung als Access-Point) oder über ein externes WLAN-Netzwerk (z.B. Firmennetzwerk) (Verwendung als Client) erfolgen.

Die Verbindung zu einem PC, Tablet oder Smartphone kann genutzt werden, um das ALMEMO<sup>®</sup> Messgerät zu konfigurieren oder um Messwerte während oder nach einer Messung auszulesen.

#### Beispiele für die Vernetzung mit dem ALMEMO® WLAN-Modul

Direkte Verbindung zwischen ALMEMO® Messgerät und PC

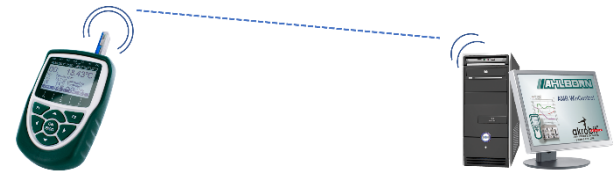

Verbindung mit einem WLAN-Netzwerk (zum Beispiel Firmennetzwerk)

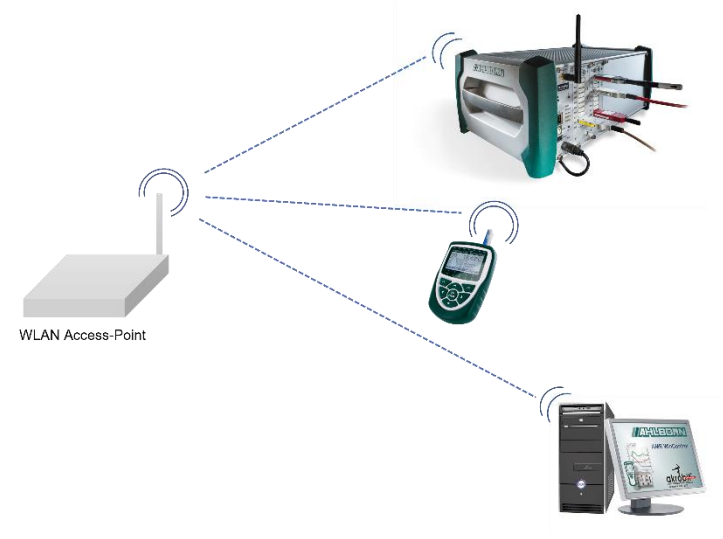

ALMEMO® WLAN-Modul als WLAN Access-Point für mehrere Geräte

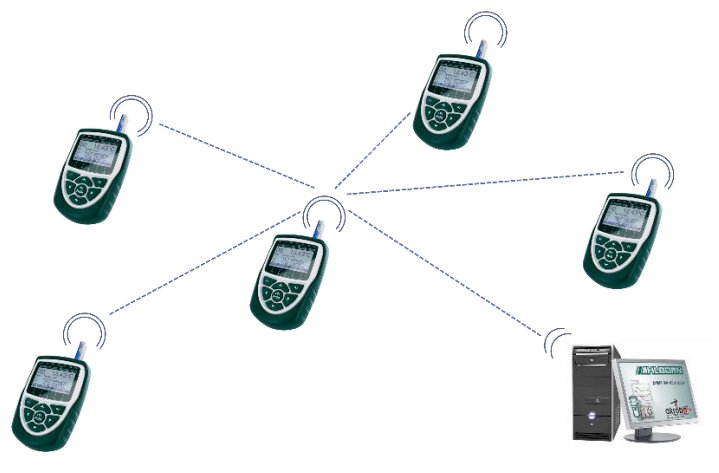

### 4 ALMEMO® WLAN-Modul einstellen

#### 4.1 Öffnen der Konfigurationsseite des ALMEMO<sup>®</sup> WLAN-Moduls

- 1. Verbinden Sie einen PC, ein Tablet oder ein Smartphone mit dem vom ALMEMO<sup>®</sup> WLAN-Modul aufgespannten WLAN-Netzwerk.
- Die WLAN-SSID des vom ALMEMO<sup>®</sup> WLAN-Modul aufgespannten WLAN-Netzwerk ist xPico240\_[letzte 6 Stellen der MAC-Adresse]. Die MAC-Adresse ist auf dem ALMEMO<sup>®</sup> WLAN-Modul aufgedruckt.
  Das voreingestellte Passwort ist ZA1739WL.
  - 2. Öffnen Sie an ihrem PC, Tablet oder Smartphone einen Internetbrowser.
  - 3. Um die Konfigurationsseite des ALMEMO<sup>®</sup> WLAN-Moduls zu öffnen, tippen Sie in die Adresszeile des Browsers die IP-Adresse 192.168.0.1
  - 4. Klicken Sie auf ENTER.
  - 5. Geben Sie den Nutzernamen admin und das Passwort AMR ein.
  - > Die Konfigurationsseite des ALMEMO<sup>®</sup> WLAN-Moduls öffnet sich.

#### 4.2 Netzwerkschlüssel des ALMEMO<sup>®</sup> WLAN-Moduls ändern

- 1. Öffnen Sie die Konfigurationsseite des ALMEMO<sup>®</sup> WLAN-Moduls (siehe Kapitel 4.1 Öffnen der Konfigurationsseite des ALMEMO<sup>®</sup> WLAN-Moduls).
- 2. Klicken Sie auf das Menü Network.
- 3. Vergewissern Sie sich, dass der Button ap0 angewählt ist.
- 4. Klicken Sie auf Link.
- 5. Klicken Sie auf Configuration.
- 6. Tippen Sie in die Zeile Passphrase den neuen Netzwerkschlüssel.
- 7. Klicken Sie auf Submit.

- Die Verbindung zur Konfigurationsseite wird unterbrochen, weil die Verbindung zum WLAN-Netzwerk des ALMEMO<sup>®</sup> WLAN-Moduls unterbrochen wird.
- Für das erneute Verbinden mit dem WLAN-Netzwerk des ALMEMO<sup>®</sup> WLAN-Moduls muss der neue Netzwerkschlüssel genutzt werden.

# 4.3 Passwort der Konfigurationsseite des ALMEMO<sup>®</sup> WLAN-Moduls ändern

- 1. Öffnen Sie die Konfigurationsseite des ALMEMO<sup>®</sup> WLAN-Moduls (siehe Kapitel 4.1 Öffnen der Konfigurationsseite des ALMEMO<sup>®</sup> WLAN-Moduls)
- 2. Klicken Sie auf das Menü User.
- 3. Klicken Sie auf admin (oder auf den Namen eines anderen Benutzers, falls Sie weitere User eingestellt haben).
- 4. Klicken Sie in das Feld neben Password: und geben Sie das neue Passwort ein.
- 5. Klicken Sie auf Submit.
- Für das erneute Öffnen des Konfigurationsseite muss das neue Passwort verwendet werden.

#### 4.4 Konfigurierte WLAN-Verbindung in ALMEMO<sup>®</sup> WLAN-Modul löschen

- 1. Öffnen Sie die Konfigurationsseite des ALMEMO<sup>®</sup> WLAN-Moduls (siehe Kapitel 4.1 Öffnen der Konfigurationsseite des ALMEMO<sup>®</sup> WLAN-Moduls)
- 2. Klicken Sie auf das Menü WLAN Profiles.
- Klicken Sie auf die Checkbox in der Zeile des WLAN-Netzwerkes, dessen Zugangsdaten Sie aus dem ALMEMO<sup>®</sup> WLAN-Modul löschen möchten, sodass ein Häkchen gesetzt ist.
- 4. Klicken Sie auf Apply.
- 5. Klicken Sie auf Submit.

#### 4.5 Statische IP-Adresse für das ALMEMO<sup>®</sup> WLAN-Modul einstellen

- 1. Öffnen Sie die Konfigurationsseite des ALMEMO<sup>®</sup> WLAN-Moduls (siehe Kapitel 4.1 Öffnen der Konfigurationsseite des ALMEMO<sup>®</sup> WLAN-Moduls).
- 2. Klicken Sie auf das Menü Network.
- 3. Klicken Sie auf wlan0.
- 4. Klicken Sie auf Interface.
- 5. Klicken Sie auf Configuration.
- 6. Tippen Sie in die Zeile IP Address die gewünschte statische IP-Adresse.
- Wenn Sie das ALMEMO<sup>®</sup> WLAN-Modul mit einem WLAN-Netzwerk verbinden möchten, achten Sie darauf, das die statische IP-Adresse zum Adressbereich des WLAN-Netzwerkes passt.
  - 7. Klicken Sie auf Submit.
- > Die statische IP-Adresse ist für das ALMEMO® WLAN-Modul eingestellt.
- Die Konfigurationsseite des ALMEMO<sup>®</sup> WLAN-Moduls kann weiterhin wie in Kapitel 4.1 Öffnen der Konfigurationsseite des ALMEMO<sup>®</sup> WLAN-Moduls beschrieben geöffnet werden.

#### 4.6 ALMEMO<sup>®</sup> WLAN-Modul auf Werkseinstellungen zurücksetzen

#### 4.6.1 Factory Reset mittels Factory Reset Button

- 1. Stecken Sie das ALMEMO<sup>®</sup> WLAN-Modul an die Buchse A1 eines ALMEMO<sup>®</sup> Messgerätes.
- > Die grüne und orange LED des ALMEMO<sup>®</sup> WLAN-Moduls leuchten.
- 2. Stecken Sie bei Bedarf den ALMEMO<sup>®</sup> Stecker des Netzadapters aus der Buchse DC, um Zugang zum Factory Reset Button zu erhalten.

 Stecken Sie einen spitzen Gegenstand (beispielsweise eine Büroklammer) in das Loch im Gehäuse des ALMEMO<sup>®</sup> WLAN-Moduls, neben dem Factory Reset aufgedruckt ist, um den Factory Reset Button 5 Sekunden lang zu drücken.

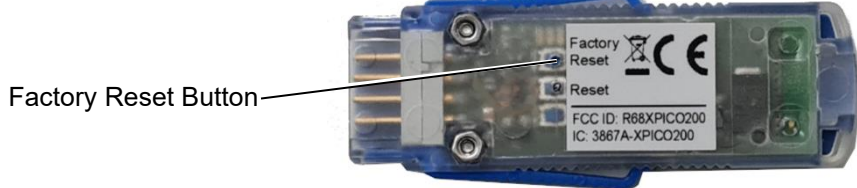

- Die orange LED des ALMEMO<sup>®</sup> WLAN-Moduls blinkt zunächst und leuchtet dann nicht mehr.
- Die orange LED des ALMEMO<sup>®</sup> WLAN-Moduls blinkt. Der Reset wird durchgeführt.
- Die orange LED des ALMEMO<sup>®</sup> WLAN-Moduls leuchtet. Der Reset ist beendet.
- Alle Einstellungen des ALMEMO<sup>®</sup> WLAN-Moduls sind auf die Werkseinstellungen zurückgestellt.

#### 4.6.2 Factory Reset über Konfigurationsseite

- Öffnen Sie die Konfigurationsseite des ALMEMO<sup>®</sup> WLAN-Moduls (siehe Kapitel 4.1 ALMEMO<sup>®</sup> Messgerät über ALMEMO<sup>®</sup> WLAN-Modul mit WLAN-Netzwerk verbinden)
- 2. Klicken Sie auf das Menü Device.
- 3. Klicken Sie auf Factory Defaults.
- 4. Klicken Sie auf Okay in der neuen Zeile über der Tabelle.
- Alle Einstellungen des ALMEMO<sup>®</sup> WLAN-Moduls sind auf die Werkseinstellungen zurückgestellt.
- Um die Konfigurationsseite zu öffnen, müssen Sie sich erneut mit dem WLAN-Netzwerk verbinden.

# 5 ALMEMO<sup>®</sup> Messgerät über ALMEMO<sup>®</sup> WLAN-Modul mit einem PC verbinden

#### ALMEMO® WLAN-Modul mit ALMEMO® Messgerät verbinden

- 1. Stecken Sie das ALMEMO<sup>®</sup> WLAN-Modul an die Buchse A1 eines ALMEMO<sup>®</sup> Messgerätes.
- 2. Schalten Sie das ALMEMO® Messgerät ein.
- Die grüne LED des ALMEMO<sup>®</sup> WLAN-Moduls leuchtet und die orange LED blinkt. Das ALMEMO<sup>®</sup> WLAN-Modul spannt ein WLAN-Netzwerk auf.
- > Die grüne und orange LED des ALMEMO<sup>®</sup> WLAN-Moduls leuchten.

#### PC mit WLAN-Netzwerk verbinden

- 3. Verbinden Sie einen PC mit dem vom ALMEMO<sup>®</sup> WLAN-Modul aufgespannten WLAN-Netzwerk.
- Die WLAN-SSID des vom ALMEMO<sup>®</sup> WLAN-Modul aufgespannten WLAN-Netzwerk ist xPico240\_[letzte 6 Stellen der MAC-Adresse].
  Die MAC-Adresse ist auf dem ALMEMO<sup>®</sup> WLAN-Modul aufgedruckt.

Der voreingestellte Netzwerkschlüssel ist ZA1739WL.

#### Verbindung mit ALMEMO® Messgerät herstellen

- 4. Wählen Sie in der Software, mit der Sie das ALMEMO<sup>®</sup> Messgerät ansprechen möchten, die IP-Adresse 192.168.0.1 und den Port 10001.
- Die Baudrate im ALMEMO<sup>®</sup> WLAN-Modul ist auf 115 200 Baud voreingestellt. Stellen Sie diese Baudrate auch am ALMEMO<sup>®</sup> Messgerät ein und verändern Sie diese nicht.

### 6 ALMEMO<sup>®</sup> Messgerät über ALMEMO<sup>®</sup> WLAN-Modul mit WLAN-Netzwerk verbinden

#### ALMEMO® WLAN-Modul mit ALMEMO® Messgerät verbinden

- 1. Stecken Sie das ALMEMO<sup>®</sup> WLAN-Modul an die Buchse A1 eines ALMEMO<sup>®</sup> Messgerätes.
- 2. Schalten Sie das ALMEMO<sup>®</sup> Messgerät ein.
- Die grüne LED des ALMEMO<sup>®</sup> WLAN-Moduls leuchtet und die orange LED blinkt. Das ALMEMO<sup>®</sup> WLAN-Modul spannt ein WLAN-Netzwerk auf.
- > Die grüne und orange LED des ALMEMO<sup>®</sup> WLAN-Moduls leuchten.

#### Konfigurationsseite des ALMEMO® WLAN-Moduls öffnen

- 3. Verbinden Sie einen PC, ein Tablet oder ein Smartphone mit dem vom ALMEMO<sup>®</sup> WLAN-Modul aufgespannten WLAN-Netzwerk.
- Die WLAN-SSID des vom ALMEMO<sup>®</sup> WLAN-Modul aufgespannten WLAN-Netzwerk ist xPico240\_[letzte 6 Stellen der MAC-Adresse]. Die MAC-Adresse ist auf dem ALMEMO<sup>®</sup> WLAN-Modul aufgedruckt.
  Das voreingestellte Passwort ist ZA1739WL.
  - 4. Öffnen Sie an ihrem PC, Tablet oder Smartphone einen Internetbrowser.
  - 5. Um die Konfigurationsseite des ALMEMO<sup>®</sup> WLAN-Moduls zu öffnen, tippen Sie in die Adresszeile des Browsers die IP-Adresse 192.168.0.1
  - 6. Drücken Sie die ENTER-Taste.
  - 7. Geben Sie den Nutzernamen admin und das Passwort AMR ein.
  - > Die Konfigurationsseite des ALMEMO<sup>®</sup> WLAN-Moduls öffnet sich.

#### ALMEMO® WLAN-Modul mit WLAN-Netzwerk verbinden

- 8. Klicken Sie auf das Menü QuickConnect.
- Die verfügbaren WLAN-Netzwerke in der Umgebung des ALMEMO<sup>®</sup> WLAN-Moduls werden gescannt und dann in einer Tabelle aufgelistet.
- 9. Klicken Sie auf die WLAN-SSID des WLAN-Netzwerkes, mit dem Sie das ALMEMO<sup>®</sup> WLAN-Modul verbinden möchten.
- 10. Wenn das WLAN-Netzwerk gesichert ist, geben Sie den WLAN-Netzwerkschlüssel in das Feld neben Password: ein.

### 6 ALMEMO® Messgerät über ALMEMO® WLAN-Modul mit WLAN-Netzwerk verbinden

- 11. Klicken Sie auf Apply.
- 12. Klicken Sie auf Submit.
- 13. Klicken Sie auf OK.
- Das ALMEMO<sup>®</sup> WLAN-Modul ist als Client im WLAN-Netzwerk verbunden. Die IP-Adresse, die das ALMEMO<sup>®</sup> WLAN-Modul von dem DHCP-Server des WLAN-Netzwerkes erhalten hat, steht im Menü Status im Abschnitt Interface wlan0 in der Zeile IP Address.
- Wenn eine statische IP-Adresse im ALMEMO® WLAN-Modul eingestellt ist, wird diese IP-Adresse im Menü Status im Abschnitt Interface wlan0 in der Zeile IP Address angezeigt (siehe Kapitel 4.5 Statische IP-Adresse für das ALMEMO® WLAN-Modul einstellen). Sprechen Sie hierzu gebenenfalls mit Ihrem Systemadministrator.
  - Mit dieser IP-Adresse wird das ALMEMO<sup>®</sup> Messgerät im WLAN-Netzwerk kontaktiert.
  - Über diese IP-Adresse kann die Konfigurationsseite des ALMEMO<sup>®</sup> WLAN-Moduls über das WLAN-Netzwerk geöffnet werden.
  - Die Konfigurationsseite kann weiterhin auch über die IP-Adresse 192.168.0.1 geöffnet werden, wenn der PC, das Tablet oder das Smartphone mit dem WLAN-Netzwerk des ALMEMO<sup>®</sup> WLAN-Moduls (xPico240\_[letzte 6 Stellen der MAC-Adresse]) verbunden ist.
  - Im Menü WLAN Profiles werden alle im ALMEMO<sup>®</sup> WLAN-Modul gespeicherten WLAN-Netzwerke angezeigt. Das aktuell verbundene WLAN-

Netzwerk wird mit dem Icon • angezeigt.

#### Verbindung mit ALMEMO<sup>®</sup> Messgerät herstellen

- 14. Verbinden Sie den PC, mit dem Sie das ALMEMO<sup>®</sup> Messgerät ansprechen möchten, mit dem WLAN-Netzwerk, mit dem das ALMEMO<sup>®</sup> WLAN-Modul verbunden ist.
- 15. Wählen Sie in der Software, mit der Sie das ALMEMO<sup>®</sup> Messgerät ansprechen möchten, die IP-Adresse, die der DHCP-Server des WLAN-

Netzwerkes an das ALMEMO<sup>®</sup> WLAN-Modul vergeben hat beziehungsweise die statische IP-Adresse des ALMEMO<sup>®</sup> WLAN-Moduls, und den Port 10001.

Die Baudrate im ALMEMO<sup>®</sup> WLAN-Modul ist auf 115 200 Baud voreingestellt. Stellen Sie diese Baudrate auch am ALMEMO<sup>®</sup> Messgerät ein und verändern Sie diese nicht.

### 7 ALMEMO<sup>®</sup> WLAN-Modul als WLAN Access-Point verwenden

- Es können bis zu fünf WLAN-Clients mit dem ALMEMO<sup>®</sup> WLAN-Modul verbunden werden.
- Wenn das ALMEMO<sup>®</sup> WLAN-Modul als Access-Point genutzt wird, kann ohne ein weiteres WLAN-Netzwerk eine Verbindung zwischen einem PC und dem ALMEMO<sup>®</sup> WLAN-Modul aufgebaut werden.
- Wenn Sie mehrere ALMEMO<sup>®</sup> WLAN-Module ohne weiteres WLAN-Netzwerk miteinander verbinden möchten, legen Sie ein ALMEMO<sup>®</sup> WLAN-Modul als Master-WLAN-Modul fest. Zur Unterscheidung wird dieses ALMEMO<sup>®</sup> WLAN-Modul im Folgenden Access-Point-Modul genannt.
  - Um das ALMEMO<sup>®</sup> WLAN-Modul als Access-Point zu nutzen, darf kein WLAN-Netzwerk im ALMEMO WLAN-Modul gespeichert sein (siehe Kapitel 4.4 Konfigurierte WLAN-Verbindung in ALMEMO<sup>®</sup> WLAN-Modul löschen).

# 7.1 ALMEMO<sup>®</sup> WLAN-Modul mit ALMEMO<sup>®</sup> Messgerät verbinden

- 1. Stecken Sie das ALMEMO<sup>®</sup> WLAN-Modul an die Buchse A1 eines ALMEMO<sup>®</sup> Messgerätes.
- 2. Schalten Sie das ALMEMO® Messgerät ein.
- Die grüne LED des ALMEMO<sup>®</sup> WLAN-Moduls leuchtet und die orange LED blinkt. Das ALMEMO<sup>®</sup> WLAN-Modul spannt ein WLAN-Netzwerk auf.
- > Die grüne und orange LED des ALMEMO<sup>®</sup> WLAN-Moduls leuchten.

#### 7.2 PC mit ALMEMO® WLAN-Modul verbinden

Siehe Kapitel 5 ALMEMO<sup>®</sup> Messgerät über ALMEMO<sup>®</sup> WLAN-Modul mit einem PC verbinden.

Das ALMEMO<sup>®</sup> Messgerät, an dem das WLAN-Modul angesteckt ist, hat die IP-Adresse 192.168.0.1 und kann über den Port 10001 angesprochen werden.

# 7.3 Tablet oder Smartphone mit ALMEMO<sup>®</sup> WLAN-Modul verbinden

- 1. Verbinden Sie ein Tablet oder ein Smartphone mit dem vom ALMEMO<sup>®</sup> WLAN-Modul aufgespannten WLAN-Netzwerk.
- Die WLAN-SSID des vom ALMEMO<sup>®</sup> WLAN-Modul aufgespannten WLAN-Netzwerk ist xPico240\_[letzte 6 Stellen der MAC-Adresse].
  Die MAC-Adresse ist auf dem ALMEMO<sup>®</sup> WLAN-Modul aufgedruckt.
  Das voreingestellte Passwort ist ZA1739WL.
  - Das Tablet oder Smartphone erhält eine IP-Adresse vom ALMEMO<sup>®</sup> WLAN-Modul und ist mit dem WLAN-Netzwerk des ALMEMO<sup>®</sup> WLAN-Moduls verbunden.

# 7.4 ALMEMO<sup>®</sup> WLAN-Modul mit Access-Point-Modul verbinden

#### Vorbereitung der Vernetzung

- 1. Legen Sie ein ALMEMO<sup>®</sup> WLAN-Modul als Master-WLAN-Modul fest (im Folgenden Access-Point-Modul genannt).
- Notieren Sie sich die letzten sechs Stellen der MAC-Adresse des Access-Point-Moduls. Die MAC-Adresse ist auf dem ALMEMO<sup>®</sup> WLAN-Modul aufgedruckt.
- 3. Stecken Sie auf das ALMEMO<sup>®</sup> Messgerät, das als Client mit dem Access-Point verbunden sein soll, ein ALMEMO<sup>®</sup> WLAN-Modul (im Folgenden Client-Modul genannt) und schalten Sie das ALMEMO<sup>®</sup> Messgerät ein.

#### Weiteres ALMEMO® WLAN-Modul mit Access-Point-Modul verbinden

- 4. Verbinden Sie einen PC, ein Tablet oder ein Smartphone mit dem vom Client-Modul aufgespannten WLAN-Netzwerk.
- Die WLAN-SSID des vom Client-Modul aufgespannten WLAN-Netzwerk ist xPico240\_[letzte 6 Stellen der MAC-Adresse]. Die MAC-Adresse ist auf dem ALMEMO<sup>®</sup> WLAN-Modul aufgedruckt.

Das voreingestellte Passwort ist ZA1739WL.

- 5. Öffnen Sie an ihrem PC, Tablet oder Smartphone einen Internetbrowser.
- 6. Um die Konfigurationsseite des Client-Moduls zu öffnen, tippen Sie in die Adresszeile des Browsers die IP-Adresse 192.168.0.1
- 7. Drücken Sie die ENTER-Taste.
- 8. Geben Sie den Nutzernamen admin und das Passwort AMR ein.
- > Die Konfigurationsseite des Cient-Moduls öffnet sich.
- 9. Klicken Sie auf das Menü QuickConnect.
- Die verfügbaren WLAN-Netzwerke in der Umgebung des Client-Moduls werden gescannt und dann in einer Tabelle aufgelistet.
- 10. Klicken Sie auf die WLAN-SSID des Access-Point-Moduls, xPico240\_[letzte 6 Stellen der MAC-Adresse des Access-Point-Moduls]
- 11. Geben Sie den WLAN-Netzwerkschlüssel ZA1739WL in das Feld neben Password: ein.
- 12. Klicken Sie auf Apply.
- 13. Klicken Sie auf Submit.
- 14. Klicken Sie aufs OK.
- Das Client-Modul ist mit dem WLAN-Netzwerk des Access-Point-Moduls verbunden. Die IP-Adresse, die das Client-Modul von dem DHCP-Server des Access-Point-Modul erhalten hat, steht im Menü Status im Abschnitt Interface wlan0 in der Zeile IP Address.
- Wenn eine statische IP-Adresse im ALMEMO<sup>®</sup> WLAN-Modul eingestellt ist, wird diese IP-Adresse im Menü Status im Abschnitt
  Interface wlan0 in der Zeile IP Address angezeigt (siehe Kapitel 4.5 Statische IP-Adresse für das ALMEMO<sup>®</sup> WLAN-Modul einstellen).
  Sprechen Sie hierzu gegebenenfalls mit Ihrem Systemadministrator.
  - Mit dieser IP-Adresse wird das ALMEMO<sup>®</sup> Messgerät im WLAN-Netzwerk kontaktiert.

- Über diese IP-Adresse kann die Konfigurationsseite des ALMEMO<sup>®</sup> WLAN-Moduls über das vom Access-Point-Modul aufgespannten WLAN-Netzwerk geöffnet werden.
- Die Konfigurationsseite des Client-Moduls kann weiterhin auch über die IP-Adresse 192.168.0.1 geöffnet werden, wenn der PC, das Tablet oder das Smartphone mit dem WLAN-Netzwerk des Client-Moduls (xPico240\_[letzte 6 Stellen der MAC-Adresse]) verbunden ist.
- Im Menü WLAN Profiles werden alle im Client-Modul gespeicherten WLAN-Netzwerke angezeigt. Das aktuell verbundene WLAN-Netzwerk wird

mit dem Icon ᅙ angezeigt.

### ALMEMO<sup>®</sup> Messgerät über das WLAN-Netzwerk des Access-Point-Moduls verbinden

- 15. Verbinden Sie den PC, mit dem Sie das ALMEMO<sup>®</sup> Messgerät ansprechen möchten, mit dem WLAN-Netzwerk des Access-Point-Moduls.
- 16. Wählen Sie in der Software, mit der Sie das ALMEMO<sup>®</sup> Messgerät ansprechen möchten, die IP-Adresse, die der DHCP-Server des Access-Point-Moduls an das Client-Modul vergeben hat, beziehungsweise die statische IP-Adresse des ALMEMO<sup>®</sup> WLAN-Moduls, und den Port 10001.
- Die Baudrate im ALMEMO<sup>®</sup> WLAN-Modul ist auf 115 200 Baud voreingestellt. Stellen Sie diese Baudrate auch am ALMEMO<sup>®</sup> Messgerät ein und verändern Sie diese nicht.

### 8 Technische Daten

| WLAN-Features:       | Soft Access Point + Client                                                                                                    |
|----------------------|----------------------------------------------------------------------------------------------------|
|                      | Bis zu 5 gleichzeitige Client-Verbindungen                                                                                                    |
|                      | Verbindung zu beliebigen WLAN-Netzwerken als                                                                                                    |
|                      | Client-Verbindung mittels WLAN QuickConnect                                                                                                    |
| Konfiguration        | Über den integrierten Webmanager erfolgt die<br>Konfiguration im Standard-Browser eines WLAN-<br>fähigen Endgerätes des Kunden (z.B. Laptop,<br>Tablet, Smartphone). |
| Standards:           | IEEE 802.11 a/b/g/d/h/i up to 54 Mbps;                                                                                                    |
|                      | 802.11 n (1x1) up to 150 Mbps                                                                                                    |
|                      | IEEE 802.11 r fast roaming                                                                                                    |
| Frequenzband:        | Dual Band 2.4 GHz and 5 GHz,                                                                                                    |
|                      | Channels 1-13, UNII-1, 2a, 2e and 3                                                                                                    |
| Verschlüsselung:     | ES/CCMP and TKIP encryption,                                                                                                    |
|                      | WPA/WPA2 Personal                                                                                                    |
|                      | WPA2 Enterprise (EAP-TLS, EAP-TTLS, EAP-<br>PEAP, EAP-FAST)                                                                                                    |
|                      | SSLv3/TLS 1.2 with PKI and X.509                                                                                                    |
|                      | Certificates (up to 4096-bit Keys)                                                                                                    |
|                      | AES Algorithm, 256-bit, 192-bit, 128-bit                                                                                                    |
| Protokoll:           | DHCP Client, Server (Soft Access Point),                                                                                                    |
|                      | HTTP Server/Client                                                                                                    |
|                      | IPv4, TCP/IP, UDP/IP, ARP, ICMP,                                                                                                    |
|                      | Auto-IP, DNS                                                                                                    |
|                      | SNMP v1/v2                                                                                                    |
|                      | IPv6                                                                                                    |
| TCP-Port:            | 10001 (default)                                                                                                    |
| Baudrate:            | 115200 Baud                                                                                                    |
| Spannungsversorgung: | Über ALMEMO <sup>®</sup> Gerät                                                                                                    |
| Stromverbrauch:      | ca. 60 mA bei 12 V Versorgung                                                                                                    |

|                     | ca. 75 mA bei 9 V Versorgung                                                       |
|---------------------|------------------------------------------------------------------------------------|
|                     | ca. 100 mA bei 6 V Versorgung                                                      |
| Abmessungen:        | Modul eingebaut in ALMEMO <sup>®</sup> Stecker                                     |
|                     | 61 mm x 25 mm x 8 mm (L x B x T)                                                   |
| ALMEMO ® Baudrate:  | 115,2 kBaud (fest eingestellt)                                                     |
| Einsatzbedingungen: | Betrieb: -10 °C bis +50 °C                                                         |
| Typzulassung:       | USA (FCC Part 15), Canada (IC RSS), EU (RED),<br>Japan (MIC), China (SRRC), AU/NZS |

### 9 Konformitätsbescheinigung

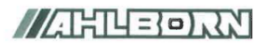

Doc-Nr. CE\_ZA1739WL\_001\_20220502\_R1.doc

#### EU-Konformitätserklärung

EU-Declaration of Conformity nach/according to EN 17050-1

Ahlborn Mess- und Regelungstechnik GmbH

Hersteller: Manufacturer: Adresse: Address:

Eichenfeldstrasse 1 83607 Holzkirchen Germany

bestätigt, dass das Produkt declares, that the product

Produktbezeichnung: Product Name: Produkt Typ: Product Type: Produkt Optionen: Product Options:

ALMEMO® WLAN-Modul ZA1739WL

den nachfolgenden Europäischen Anforderungen und Richtlinien entspricht und folglich das C€ Zeichen trägt. conforms to following European Product Specifications and Regulations and carries the C€

marking accordingly.

2014/30/EU

2014/53/EU

**EMV** Richtlinie EMC Directive **RED** Richtlinie **RED** Directive EMV (EMC)

Angewandte harmonisierte Normen und technische Spezifikationen: Applied harmonised standards and technical specifications:

EN 61326-2-3: 2013 Tabelle 2

Holzkirchen, 16.05.2022 Ort, Datum der Ausstellung Place, date of issue

Schundt Ch.

Christian Schmidt / Entwicklungsleitung

Bandk 16.4

Benedikt Kroll / Qualitätsmanagement

Ahlborn Mess- und Regelungstechnik GmbH, Eichenfeldstrasse 1, 83607 Holzkirchen, Deutschland Tel. +49-8024-30070, Fax. +49-8024-300710, e-mail: amr@ahlborn.com, internet: www.ahlborn.com

Notizen

Notes

#### Notizen

Trotz großer Sorgfalt sind fehlerhafte Angaben nicht auszuschließen. Technische Änderungen vorbehalten.

Diese und weitere Bedienungsanleitungen sowie das ALMEMO<sup>®</sup> Handbuch finden Sie auf **www.ahlborn.com** im Bereich <u>SERVICE</u> unter DOWNLOADS.

© Ahlborn Mess- und Regelungstechnik GmbH 2022

All rights reserverd.

Ahlborn Mess- und Regelungstechnik GmbH, Eichenfeldstraße 1, D-83607 Holzkirchen, Tel. +49(0)8024/3007-0, Fax +49(0)8024/30071-0 Internet: http://www.ahlborn.com, E-Mail: amr@ahlborn.com

> BITTE ZUM SPÄTEREN NACHSCHLAGEN AUFBEWAHREN